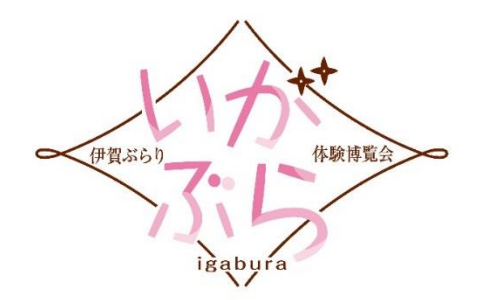

# 伊賀ぶらり体験博覧会「いがぶら」

公式 WEB サイト操作 + 予約受付マニュアル

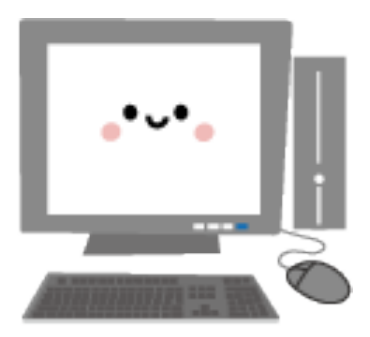

【公式 WEB サイトについての問い合わせ先】

◇いがぶら事務局

㈱まちづくり伊賀上野

伊賀市上野丸之内 500 ハイトピア伊賀 3 階 TEL:0595-51-5504 FAX:0595-51-9088

# 目次

- 1、ログイン (P3~4)
- 2、プログラム入力 (P5~8)
- 3、実施スケジュール入力 (P9~11)
- 4、入力のまとめ (P12~18)
- 5、予約受付 (P19)
- 6、予約入力・予約確認 (P20~25)
- 7、実施スケジュールを追加する場合(P26)

巻末、電話受付票

### パートナーの皆様へ

「パソコン操作は不慣れだから不安・・・」とお考えの方も多いかと思いますが、

 担当プログラムは公開日まで、一般の方が閲覧することはありません!
 ※編集中のプログラムを閲覧・操作できるのは、パートナーご自身・実行部会員・いがぶら 事務局のみとなっていますので、遠慮なく操作してください!

② 「間違って入力したみたいで、わけがわからなくなった・・・」「マニュアルを 見ても分からない」など、不安な時は事務局がサポートします!! ※基本的にはご自身で操作を覚えてもらいますが、不明な点は遠慮なく事務局にご相談く ださい。ただし、対応は平日の17時までとなります。予めご了承ください。

編集中は一般の方や他のパートナーに、ご自身のプログラムが見える事はありませんので、 どんどん編集していただき、操作に慣れてください! また、失敗しても各担当者や事務局でサポートさせていただきますので、ご安心ください♪

では、はじめてみましょう♪

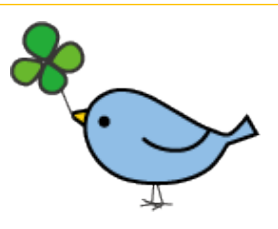

## 1、ログイン

①以前、パートナーとして登録したことがある方、お客様として登録したことがある方

1、「ログイン」ボタンを押します。

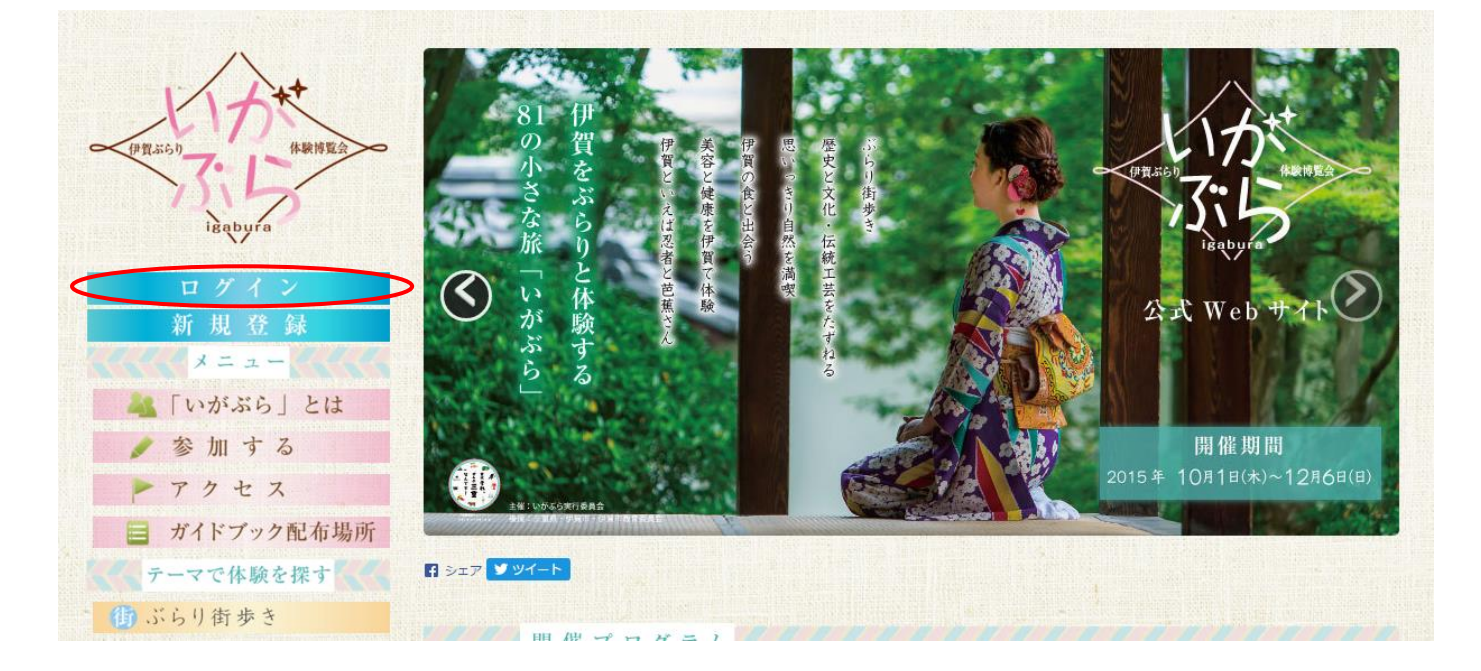

2、登録済みのメールアドレスとパスワードを入力し、ログインしてください。

| LID++                      | いがぶら2015にログイン                                                |  |
|----------------------------|--------------------------------------------------------------|--|
| igabura                    | * Email                                                      |  |
| ログイン<br>新 規 登 録            | パスワードを記憶                                                     |  |
| メニュー<br><u> メ</u> 「いがぶら」とは | ログイン                                                         |  |
| ✓ 参加する ▶ アクセス              | <ul> <li>         アカウントをお持ちでない方はこちら     </li> <li></li></ul> |  |
| ■ ガイドブック配布場所               |                                                              |  |

 ◇パスワードを忘れた方は、「パスワードを忘れた場合はこちら」をクリックしていただき、 新しいパスワードの発行手続きを行ってください。
 ◇ご自身の PC の場合、「パスワードを記憶」にチェックしておくと便利です。
 ◇以前登録したメールアドレス以外で登録し直したい方は、「新規登録」から手続きしてください。  新規登録される際、メールアドレスはご自身で確認できるアドレスを登録してください。また、パスワード は事務局では管理いたしませんので、必ずご自身で控えていただきますよう、お願いいたします。

| LI JAtt                                                  | 新規登録        |                                                                      |
|----------------------------------------------------------|-------------|----------------------------------------------------------------------|
| PRODUCT PROPAGA                                          | * Email     |                                                                      |
| igabura                                                  | 11/20-1     |                                                                      |
| ログイン                                                     | * パスワード(確認) |                                                                      |
| 材  ル 豆 球<br>メニュー                                         | <u>*</u> 姓  |                                                                      |
| 📥 「いがぶら」とは                                               | *3          |                                                                      |
| / 参加する                                                   | * 姓 (カナ)    |                                                                      |
| ▶ アクセス                                                   | * 名 (カナ)    |                                                                      |
| テーマで体験を探す                                                | * 誕牛年       |                                                                      |
| 街 ぶらり街歩き                                                 |             | 半角数字にて西暦4桁をご入力下さい                                                    |
| 歴史と文化・伝統工芸をたずねる                                          | * 1生別       | 0 男                                                                  |
| ① 伊賀の食と出会う                                               |             |                                                                      |
| (1) 思いっきり自然を満喫                                           |             |                                                                      |
| 美容と健康を伊賀で体験                                              | * 郵便番号      |                                                                      |
| ◎ 伊賀といえは恐者と巴焦さん                                          |             | パイノノ無し千月数子/町とこ人力とさい(刊明品力まと以下目動人力します)                                 |
| キーワードで体験を検索                                              | * 都道府県      |                                                                      |
| 検索                                                       | * 市区町村      |                                                                      |
| カレンダーで体験を探す                                              | 以降の住所       |                                                                      |
| 全プログラムを表示                                                | * 電話番号      |                                                                      |
| <ul> <li>№ 35 「伊勢慶」で贅沢に愉しむ地酒</li> <li>と創作会席料理</li> </ul> |             | 緊急連絡先となります。携帯電話などいつでも連絡のとれる番号を、ハイフン無し半角数字のみでご入力下さい。                  |
| ▶ Na49 季節のごちそうに舌鼓♪あわて<br>んぼうwithくらさか風月堂                  | 知ったきっかけ     |                                                                      |
| ▶ Na.10 手裏剣おとし玉袋                                         | 通道なっていますが   |                                                                      |
| N0.38 野来シムリエの野米調座☆知って食べるを楽しむ会                            | 運営へのメッセーン   |                                                                      |
| ▶ Na56 オーガニックなテーブルッリー<br>作りとロースイーツ                       | 利用規約        | [しかいなら参加[複約]]                                                        |
| リンク                                                      |             | 1. 事前予約                                                              |
| HPリニューアル記念                                               |             | ◆いかふらへの参加には、事前の予約か必要です。<br>◆応募締切日前に定員に達したプログラムについては、応募を締め切らせていただきます。 |
| お得な宿泊特典<br>館内利用券プレゼント!!                                  |             | <ul> <li>2. 自己責任</li> <li>◆参加者は、自己の責任でいがぶらにご参加ください。</li> </ul>       |
| 前内利用条                                                    |             | 利用規約に回意して新規登録                                                        |

◇赤枠①内の必要事項を入力していただき、「利用規約に同意して新規登録」ボタンを押してください。
※「郵便番号」「電話番号」の入力はハイフン無し半角数字のみとなっています。

◇予約が開始しますと、お客様が予約された際「予約完了メール」が『お客様とパートナー』へ自動配信 されます。迷惑メールブロック設定などされている場合は必ずアドレス指定受信の設定をお願いします。 E-mail:igaburari@gmail.com

## 2、プログラム入力

ログインすると、トップページにご自身の担当プログラムが表示されます。
 ※担当プログラムの枠は、エントリー受付後に順次付与していきます。
 ※エントリー後、しばらくしても担当プログラムが表示されない場合は、事務局に連絡してください。

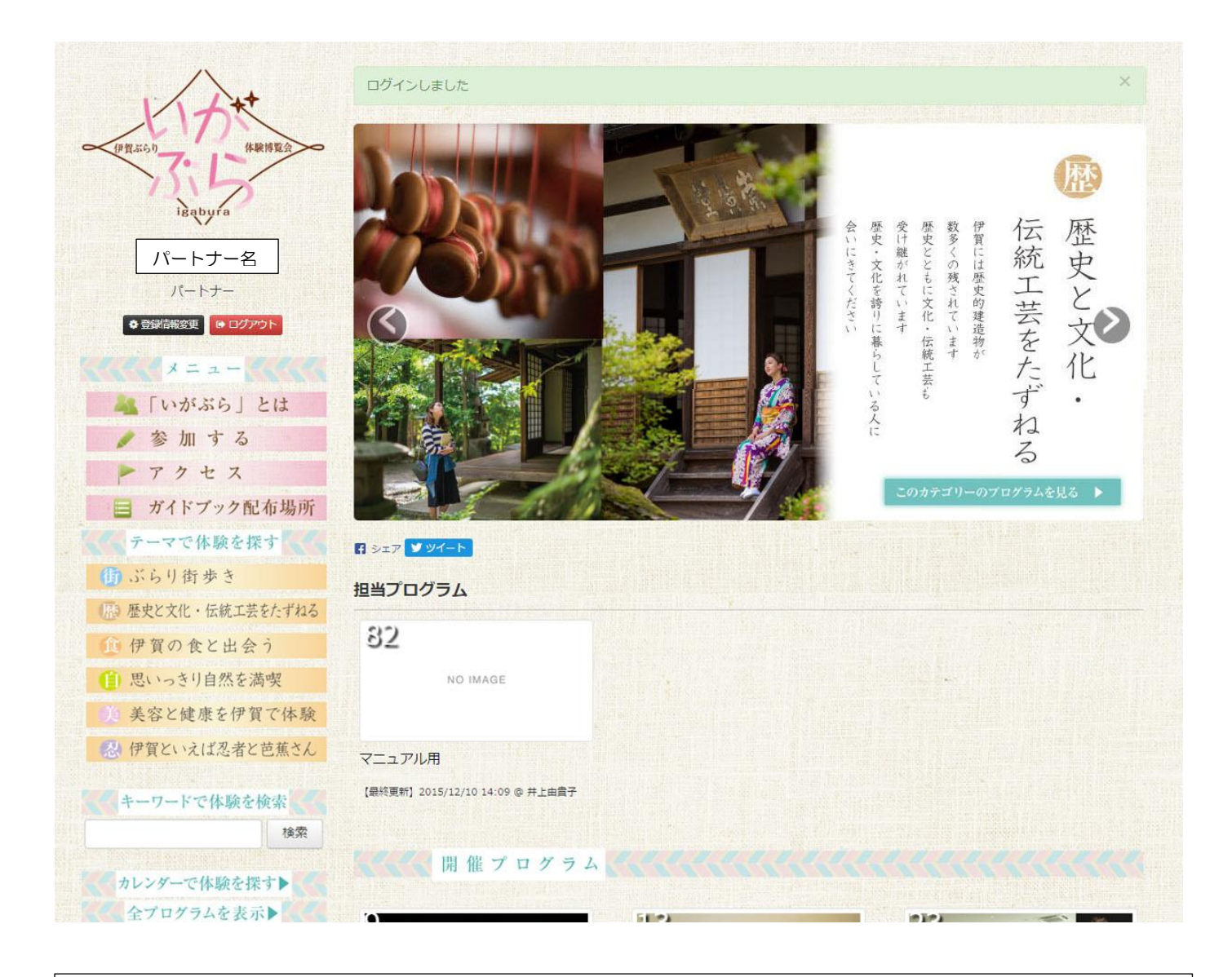

①:ご自身の名前が表示されているか確認してください。

②:ご自身の担当プログラムとなります。この枠内をクリックしてください。

2、最初はこのような状態です。最下部の「このプログラムを編集」ボタンをクリックすると、編集画面が表示 されます。

| (P)(2,250)<br>(P)(2,250)<br>(P)(2,250 | 原稿完成 I 事務局へ送信<br>*このプログラムは現在まだ公開されていません<br>82 マニュアル用<br>バートナー: パートナー名とメールアドレス<br>最終更新: 井上由貴子 (2015/12/10 14:09)<br>▲ 変更隔歴を表示 | R 2477   |
|----------------------------------------------------------------------------------------------------|----------------------------------------------------------------------------------------------------|----------|
| ◆ 登録情報変更 ● ログアウト                                                                                                    |                                                                                                    |          |
| 1111×=== 1111                                                                                                    | 下記実施スケジュールからお好きな日指にご予約下さい                                                                                                    |          |
| 🚜 「いがぶら」とは                                                                                                    |                                                                                                    |          |
| / 参加する                                                                                                    | 集合場所                                                                                                    |          |
| アクセス                                                                                                    |                                                                                                    |          |
| 📄 ガイドブック配布場所                                                                                                    |                                                                                                    | 25月      |
| くく テーマで体験を探す                                                                                                    |                                                                                                    |          |
| (1) ぶらり街歩き                                                                                                    |                                                                                                    |          |
| (原) 歴史と文化・伝統工芸をたずれる                                                                                                    |                                                                                                    |          |
| ④ 伊賀の食と出会う                                                                                                    |                                                                                                    |          |
| (1) 思いっきり自然を満喫                                                                                                    | Goode                                                                                                    | II ERBAN |
| 🕦 美容と健康を伊賀で体験                                                                                                    | ●大きな地図で見る                                                                                                    |          |
| 🚷 伊賀といえば忍者と芭蕉さん                                                                                                    |                                                                                                    |          |
|                                                                                                    | お申込・お問合せ                                                                                                    |          |
| キーワードで体験を検索                                                                                                    |                                                                                                    |          |
| 横采                                                                                                    | 曲新しい実施日を登録 ● このプログラムを編集                                                                                                    |          |
|                                                                                                    |                                                                                                    |          |

 パートナー名とメールアドレスが表示されます。コラボプログラムなど、このプログラムを編集するこ とができる担当者が複数いる場合は、その方のパートナー名とメールアドレスも掲載されます。
 「このプログラムを編集」ボタンをクリックして、入力をすすめてください。

#### 3、編集画面です。青枠の項目を埋めていってください。

|                       | プログラノ                                     | 、编 <b>生</b>                                                                                                    |                                                                                                    |
|-----------------------|-------------------------------------------|----------------------------------------------------------------------------------------------------|----------------------------------------------------------------------------------------------------|
| X                     | プログラム番号<br>* プログラムタイトル                    | AVHII★ 82 マニュアル用                                                                                                    | <ul> <li>○「プログラムタイトル」⇒メインタイトル</li> <li>○「キャッチコピー」⇒サブタイトル</li> <li>○「キャッチコピー」⇒サブタイトル</li> </ul>                                   |
|                       | キャッチコピー<br>カレンダー用タイトル                     | 「ワガニノカノトルも可能を取り見てしててきい」の意味の                                                                                                    | <ul> <li>○「カレンター用タイトル」⇒「カレンターで体<br/>験を探す」に掲載</li> </ul>                                                                          |
| ~                     | עבּדַת                                    | None selected                                                                                                    |                                                                                                    |
| Lat.                  | 集合場所名<br>郵便番号                             |                                                                                                    | ○「カテゴリ」⇒当てはまるものにチェック                                                                                                    |
| 1171<br>(223)         | 制道府県                                      | ハイフン無し半角数字7桁でご入力下さい                                                                                                    | <ul> <li>○「集合場所名」⇒正式名称</li> <li>○「郵便番号」⇒「ハイフン無し半角数字」</li> <li>○「集合場所の備考」⇒行き方や、目印など記入</li> </ul>                                  |
| S股<br>さん<br>(索)       | 以降の住所<br>集合場所の備考                          | ▲ 通常の文字 ◆ 黒色 ◆ 太字 斜体 下透 html ℃ ■                                                                                                    |                                                                                                    |
| (一下<br>地画<br>わて<br>和つ | 申し込み先                                     | A 通常の文字・ 無色・ 太字 料体 丁遞 html ビ 国                                                                                                    | <ul> <li>〇「申込み先」と「問合せ先」を分けて記載</li> <li>※定休日や営業時間などを記載することをお<br/>勧めします。</li> </ul>                                                |
| <u>v</u> -            |                                           |                                                                                                    |                                                                                                    |
| 下!!:<br>用券            | ビン位置の自動決定禁止<br>集合場所ビン位置・緯度<br>集合場所ビン位置・経度 | チェックを外した状態で保存すると、入力した上記住所に従い場度と経度を再設定します。<br>メカした住所と違う地回位園にピンが落ちてしまう場合、GoogleMapとこちらの手順を参考に集合編<br>様を調べ、上記フォームに手入力して下さい。※手入力の際「ピン位園の自動決定禁止」のチェックロ<br>いで下さい。 | <ul> <li>○「集合場所のピン位置」⇒入力不要!!</li> <li>編集を保存後、グーグルマップ上にピンが落ちます。実際の集合場所と異なる場合は手入力にて修正が可能ですが、ご自身で修正が無理な場合は、事務局に連絡してください)</li> </ul> |
| 7円<br>(みる             | 駐車場<br>駐車場補足                              | ▲ 通常小で支。 里色。 大字 約04 下線 btrol 伊 国                                                                                                    |                                                                                                    |
| 生活実施設                 |                                           |                                                                                                    |                                                                                                    |
|                       | 最新リバス停省                                   | フライルを発行し進行されていません。                                                                                                    |                                                                                                    |
|                       | プログラム画像2                                  | 推奨サイズ 模870px x 縦435px ※サムネイル画像も兼ねます<br>ファイルを選択 選択されていません<br>推奨サイズ 模870px x 縦435px                                                                          | ○「プログラム画像」⇒『画像 1』は公式ガイドブックと同じ画像を使用するため、ガイドブック                                                                                    |
| 1. I.I.               | プログラム画像3<br>プログラム画像4                      | ファイルや遊駅     道訳されていません       推奨サイズ 横870px x 縦435px     (1)       ファイルを遊駅     道訳されていません                                                                      | <b>校 」 後は変更しないでください。</b><br>『画像2~4』は自由に変更可能<br>○「紙 五 渡 初田」→、 創いい間はされません。                                                         |
| 用券<br>)円<br>(みる       | 紙面確認用                                     | 推奨サイズ 横870px x 縦435px<br>- ファイルを選択<br>選択されていません<br>推奨サイズ 横870px x 縦435px                                                                                   | ○「紙面確認用」⇒一般公開はされません。パート<br>ナーと担当者や事務局との確認用となります。                                                                                 |
| * 1917)<br>2010       | プログラム説明文                                  | A 通常の文字 ◆ 黒色 ◆ 太字 斜体 下線 html ど ■                                                                                                    |                                                                                                    |

| 70/5 | ム説明文 A 通常の文字・ 集色・ 太字 斜体 王雄 html ピ 留                                                                                                    |                                                                                                    |
|------|----------------------------------------------------------------------------------------------------|----------------------------------------------------------------------------------------------------|
|      | 注意専調<br>A 適常の文字・ 集合・ 太字 封体 正號 html 世 国<br>1/11 写真 ファイルを選択 選択されていません                                                                                     | <ul> <li>○「プログラム説明文」⇒ガイドブックと同じ文<br/>章を入力してください。ガイドブック校了後は<br/>変更しないでください。※200文字を超えま<br/>すとガイドブックに掲載しきれない可能性が<br/>ございます。</li> <li>○「注意事項」⇒ガイドブックで掲載しきれなか<br/>った情報もここに記載してください。</li> </ul> |
| 案内人  | 推奨サイズ 模B70px 以上<br>1 紹介文<br>A 通常の文字・ 単色・ 太子 利体 丁媛 html ざ 留<br>レス2 写真<br>ファイルを選択 選択されていません<br>指奨サイズ 様B70px 以上<br>2 紹介文<br>A 通常の文字・ 単色・ 大字 利体 丁媛 html グ 留 | <ul> <li>○「案内人」⇒ガイドブックと同様。</li> <li>「案内人紹介文」の最初に、パートナー名を記載してください。</li> <li>2名いる場合は「案内人1」と「案内人2」に分けてください。※96文字以内でお願いいたします。</li> </ul>                                                     |
|      |                                                                                                    |                                                                                                    |
| ×t·# |                                                                                                    | <ul> <li>○「メモ・事務局連絡」⇒担当者や事務局との連絡用となります。</li> <li>※一般公開はされませんので、担当者や事務局に伝えたい事(急ぎ以外で)があれば記載してください。</li> </ul>                                                                              |

# 4、全て入力し終わったら、①の「保存」ボタンを押してください。※「戻る」ボタンを押しますと編集内容が反映されません。ご注意ください。

☆編集ページを開いた時は、操作をしていなくても必ず『保存』を押してください!!

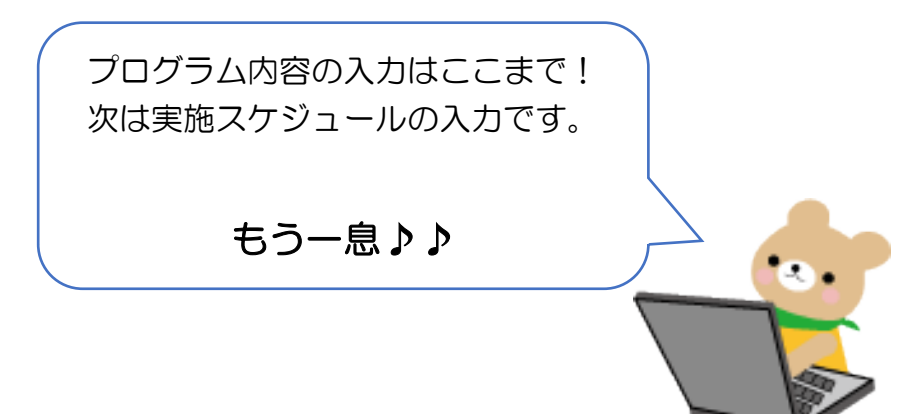

### 3、実施スケジュール入力

1、プログラム編集が済みましたら、各実施日の入力となります。

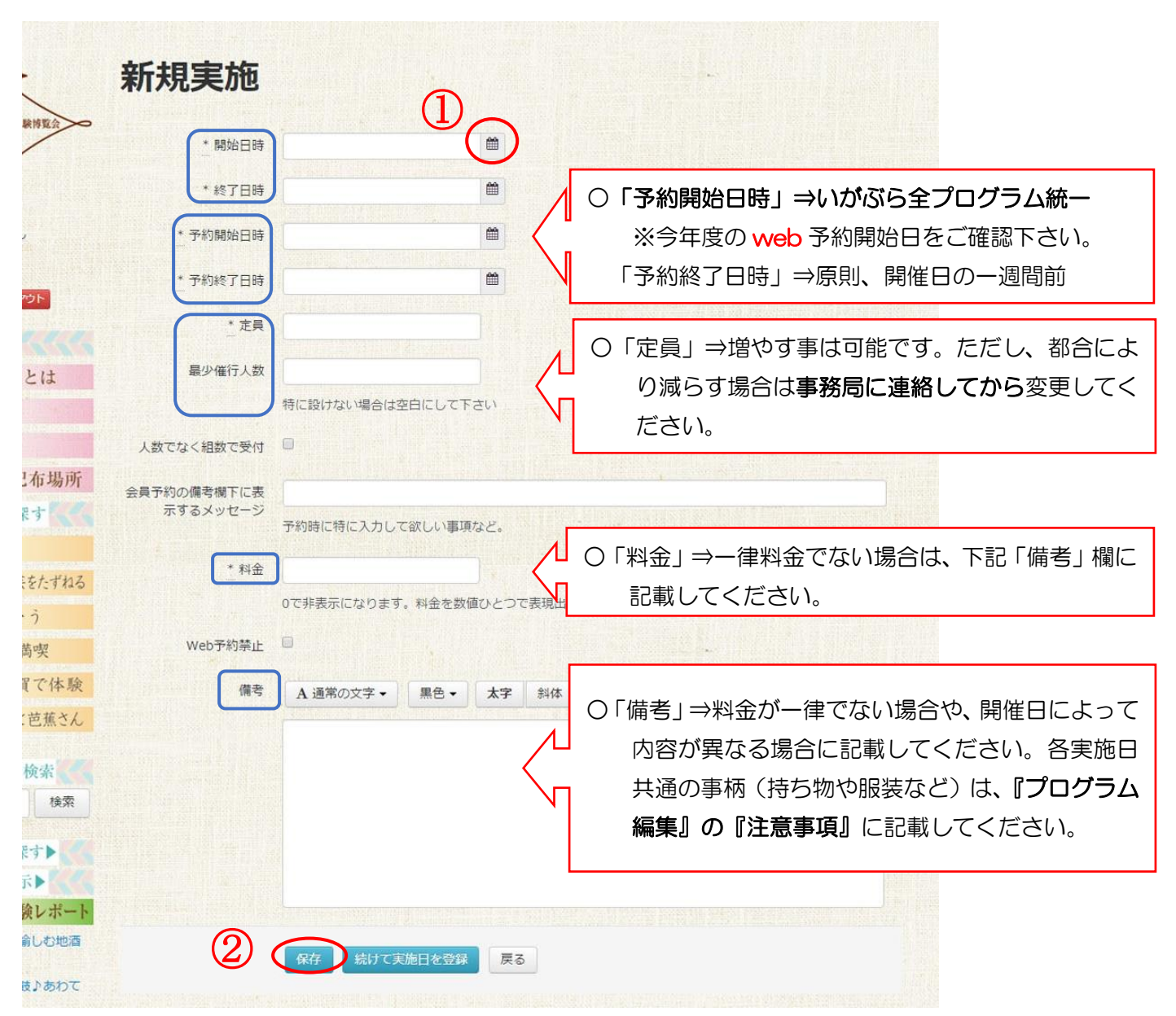

#### ※①「カレンダー」ボタンをクリックすると下記の様にカレンダーが表示されます。

| 新規実施     |                  |          |    |    |      |     |    |     |                |
|----------|------------------|----------|----|----|------|-----|----|-----|----------------|
| * 開始日時   | 2015-12-14 13:45 | <b>#</b> |    |    |      |     |    |     |                |
|          |                  | <        |    | 10 | 月 20 | 016 |    | >   | 〇日付は、このカレンダーか  |
| * 終了日時   |                  | В        | 月  | 火  | 水    | 木   | 金  | ±∕1 | こ翌んでクリックオスと筋   |
| * 予約間始日時 |                  | 25       | 26 | 27 | 28   | 29  | 30 | 1   | り迭んてクリックすると間   |
|          |                  | 2        | 3  | 4  | 5    | 6   | 7  | 8   | 単に入力できます。      |
| * 予約終了日時 |                  | 9        | 10 | 11 | 12   | 13  | 14 | 15  |                |
|          |                  | 16       | 17 | 18 | 19   | 20  | 21 | 22  |                |
| * 定員     |                  | 23       | 24 | 25 | 26   | 27  | 28 |     |                |
|          |                  | 30       | 31 | 1  | 2    | 3   | 4  | Oī  | の時計マークを押すと、時間の |
| 最少催行人数   |                  |          |    |    | 0    | )<  |    | -   |                |
|          | 特に設けない場合は空白にして下  | さい       |    |    |      |     | V  |     | 、刀ひ間甲に行えます♪    |

- 2、全て入力し終わったら、②の「保存」ボタンを押してください。
- 3、必要事項を入力し、保存すると下記の様に表示されます。
   実施日が複数ある場合や、開催日を増やしたい場合は、③「新しい実施日を登録」ボタンを押して下さい。

|                    | Ha 14            |     |
|--------------------|------------------|-----|
|                    | 実施スケジュ、          | - N |
|                    |                  |     |
|                    |                  |     |
| 第1回                |                  |     |
| ▶ 実施日時             |                  |     |
| 2016/10/           | 01(土) 13:00 ~    |     |
| 16:00              | 1                |     |
| )予約開始              | 2016/09/05 10:00 |     |
| >予約終了              | 2016/09/24 17:00 |     |
| ▶ 料金               | 5,000円           |     |
| ▶ 定員               | 0/5人             |     |
| ▶ 最少催行             | 2人               |     |
| _                  |                  |     |
| 曲パート               | ナーによる申込登録        |     |
| ▲ 宇施を              | 編集 🗙 実施を削除       |     |
| P XIEC             |                  |     |
| ■ 予約一              | 覽                |     |
|                    |                  |     |
| 3)                 |                  |     |
|                    |                  |     |
| and shows a second |                  |     |

4、実施日を複数登録する場合は、下記のように前回登録した内容が反映された状態で表示されます。

| 登録済みの実              | 施                |                          |        |                                       |
|---------------------|------------------|--------------------------|--------|---------------------------------------|
| 2016/10/01(±) 13:00 | 0~16:00          |                          |        |                                       |
| * 開始日時              | 2016-10-01 13:00 | <b>m</b>                 |        | <ul> <li>〇前回登録した内容が表示されます。</li> </ul> |
| * 終了日時              | 2016-10-01 16:00 | <b>m</b>                 |        | 「開始日時」「終了日時」「予約終了日時」など                |
| * 予約開始日時            | 2016-09-05 10:00 | <b>m</b>                 |        | 事項を修正してください。                          |
| * 予約終了日時            | 2016-09-24 17:00 | <b>111</b>               |        | ※「予約開始日時」は変更しないでください。                 |
| * 定員                | 5                |                          | T.     |                                       |
| 最少催行人数              | 2                |                          |        |                                       |
|                     | 特に設けない場合は空白にし    | て下さい                     |        |                                       |
| 人数でなく組数で受付          | •                |                          |        |                                       |
| 会員予約の備考欄下に表         |                  |                          |        |                                       |
| A7879C 2            | 予約時に特に入力して欲しい    | 事項など。                    |        |                                       |
| * 料金                | 5000             |                          |        |                                       |
|                     | 0で非表示になります。料金を   | を数値ひとつで                  | 表現出来ない | 暑合などは、ここを0として傷考に書いて下さい。               |
| Web予約禁止             |                  |                          |        |                                       |
| 備考                  | A 通常の文字 ▼ 黒色     | <ul> <li>★ 太字</li> </ul> | 斜体 下線  |                                       |
|                     |                  |                          |        |                                       |
|                     |                  |                          |        |                                       |
|                     |                  |                          |        |                                       |
|                     |                  |                          |        |                                       |

※ ④「保存」ボタン ⇒ 登録を終了する

※ ⑤「続けて実施日を登録」⇒残りの開催日を登録する場合に使用

## 4、入力のまとめ

プログラムおよび実施スケジュールを入力すると、下記のように表示されます。

### ①「プログラム」入力例

| プログラム番号                           |                                                                               |                         |                                                                                                  |                        |                 |         |      |       |            |  |
|-----------------------------------|-------------------------------------------------------------------------------|-------------------------|--------------------------------------------------------------------------------------------------|------------------------|-----------------|---------|------|-------|------------|--|
|                                   | 100                                                                           |                         |                                                                                                  |                        |                 |         |      |       |            |  |
| ログラムタイトル                          | いがぶらマニュアル用                                                                    | l.                      |                                                                                                  |                        |                 |         |      |       |            |  |
| キャッチコピー                           | 仮プログラム                                                                        |                         |                                                                                                  |                        |                 |         |      |       |            |  |
| シダー用タイトル                          | マニュアル用                                                                        |                         |                                                                                                  |                        |                 |         |      |       |            |  |
|                                   | プログラムタイトルを                                                                    | 可能な限り短                  | I <utf:< th=""><th>さい (8字</th><th>(以内)</th><th></th><th></th><th></th><th></th><th></th></utf:<> | さい (8字                 | (以内)            |         |      |       |            |  |
| カテゴリ                              | ぶらり街歩き・                                                                       |                         |                                                                                                  |                        |                 |         |      |       |            |  |
| 集合場所名                             | ハイトビア伊賀                                                                       |                         |                                                                                                  |                        |                 |         |      |       |            |  |
| 郵便營与                              | 5180873                                                                       |                         |                                                                                                  |                        |                 |         |      |       |            |  |
|                                   | ハイフン無し半角数字7                                                                   | 術でご入力                   | 下さい                                                                                              |                        |                 |         |      |       |            |  |
| 都道府県                              | 三重県                                                                           |                         |                                                                                                  |                        |                 |         |      |       |            |  |
| 市区町村                              | 伊賀市                                                                           |                         |                                                                                                  |                        |                 |         |      |       |            |  |
| 以降の住所                             | 上野丸之内500                                                                      |                         |                                                                                                  |                        |                 |         |      |       |            |  |
| 集合思新の機多                           | 1 30000 -                                                                     | 18/2                    | 4.9                                                                                              | 211/4                  | T 24            | html    |      |       |            |  |
|                                   |                                                                               |                         |                                                                                                  |                        |                 |         |      | 11111 |            |  |
|                                   | ▲通常の文字・                                                                       | 黒色▼                     | 太宇                                                                                               | 斜体                     | 下線              | html    | Ľ    |       |            |  |
| 申し込み先                             |                                                                               |                         |                                                                                                  |                        |                 |         |      |       |            |  |
| 中し込み先                             | 【申込み先】<br>・いがぶら公式WEB<br>・御まちづくり伊賀」<br>【問い合わせ先】<br>・御まちづくり伊賀」                  | サイト<br>上野 ☎05<br>上野 ☎05 | 95-51-5<br>95-51-5                                                                               | 504<br>504 (平          | ∃9:00~          | 17:00)  |      |       |            |  |
| 中し込み先                             | 【申込み先】<br>・いがぶら公式WEB<br>・御まちづくり伊賀<br>【問い合わせ先】<br>・御まちづくり伊賀<br>                | サイト<br>上野 205<br>上野 205 | 95-51-5<br>95-51-5<br>-と、入力                                                                      | 504<br>504 (平<br>した上記・ | 日9:00~<br>主所に従い | 17:00)  | 度を再想 | 淀しま   | 9.         |  |
| 申し込み先<br>位置の自動決定禁止<br>場所ビン位置 - 緯度 | 【申込み先】<br>・いがぶら公式WEB<br>・御まちづくり伊賀<br>【問い合わせ先】<br>・御まちづくり伊賀<br>ロ<br>チェックを外した状態 | サイト<br>上野 ☎05<br>上野 ☎05 | 95-51-5<br>95-51-5<br>と、スカロ                                                                      | 504<br>504 (平<br>した上記4 | 日9:00~<br>生所に従い | ・17:00) | 度を再設 | 淀しま   | <b>9</b> . |  |

| 駐車場        | 有利有                                                                                                    |  |  |  |  |  |  |  |
|------------|----------------------------------------------------------------------------------------------------|--|--|--|--|--|--|--|
| 駐車場補足      | ▲ 通常の文字・ 黒色・ 太字 創体 <u>下線</u> html 目 国                                                                             |  |  |  |  |  |  |  |
|            | <ul> <li>・ハイトビア伊賀の地下駐車場(最初の30分無料、以降30分ごとに100円)</li> <li>・駅前駐車場(最初の60分無料、以降30分ごとに100円)</li> <li>トレビジャーン</li> </ul> |  |  |  |  |  |  |  |
|            | *                                                                                                    |  |  |  |  |  |  |  |
| 最寄りバス停名    |                                                                                                    |  |  |  |  |  |  |  |
| プログラム画像1   | 参稿                                                                                                    |  |  |  |  |  |  |  |
|            | 推奨サイズ 横870px x 縦435px ※サムネイル画像も兼ねます                                                                               |  |  |  |  |  |  |  |
| プログラム画像2   | 参祖                                                                                                    |  |  |  |  |  |  |  |
|            | 推奨サイズ 横870px x 縦435px                                                                                             |  |  |  |  |  |  |  |
| プログラム画像3   | 参照                                                                                                    |  |  |  |  |  |  |  |
|            | 推奨サイズ 橫870px x 縦435px                                                                                             |  |  |  |  |  |  |  |
| ブログラム画像4   | 参照                                                                                                    |  |  |  |  |  |  |  |
|            | 推奨サイズ 横870px x 縦435px                                                                                             |  |  |  |  |  |  |  |
| 紙面確認用      | 参照                                                                                                    |  |  |  |  |  |  |  |
|            | 推奨サイズ 横870px x 縦435px                                                                                             |  |  |  |  |  |  |  |
| ログラム説明文    | A 通常の文字 → 黒色 → 太字 斜体 正線 html 2 ■                                                                                  |  |  |  |  |  |  |  |
|            | ※ガイドブックに掲載した文章と同じものを入力してください。                                                                                     |  |  |  |  |  |  |  |
|            |                                                                                                    |  |  |  |  |  |  |  |
|            |                                                                                                    |  |  |  |  |  |  |  |
|            |                                                                                                    |  |  |  |  |  |  |  |
| 注意事項       | A 通常の文字・ 黒色・ 太字 斜体 <u>下線</u> html 他 国                                                                             |  |  |  |  |  |  |  |
|            | ・歩きやすい服装や靴でお越し下さい。<br>・小雨決行、荒天中止。中止の場合は当日の7:00までにご連絡いたします。<br>・持ち物:エプロン、ハンドタオル                                    |  |  |  |  |  |  |  |
| 云内人1 三百    |                                                                                                    |  |  |  |  |  |  |  |
| AL 27 4 47 | 推奨サイズ 横870px 以上                                                                                                   |  |  |  |  |  |  |  |
| 案内人1 紹介文   | A 通常の文字 → 黒色 → 太字 斜体 正趨 html 団 国                                                                                  |  |  |  |  |  |  |  |
| 案内人1 紹介文   | (検まちづくり伊賀上野 保田<br>いがぶら事務局の担当をしています。ご不明な点などございましたら、お気軽にお問い合わせください。                                                 |  |  |  |  |  |  |  |

|              | A 通常の文字 ◆ 黒色 ◆ 太字 斜体 王継 html む 国                                                                          |  |  |  |  |  |  |
|--------------|----------------------------------------------------------------------------------------------------|--|--|--|--|--|--|
|              | 【焼まちづくり伊賀上野 保田<br>いがぶら事務局の担当をしています。ご不明な点などございましたら、お気軽にお問い合わせくださ<br>い。                                     |  |  |  |  |  |  |
| 案内人2 写真      | 参照                                                                                                    |  |  |  |  |  |  |
|              | 推奨サイズ 機870px 以上                                                                                           |  |  |  |  |  |  |
| 案内人2 紹介文     | A 通常の文字 - 黒色 - 太字 斜体 正線 html 2 □                                                                          |  |  |  |  |  |  |
|              |                                                                                                    |  |  |  |  |  |  |
| 対応ページル       |                                                                                                    |  |  |  |  |  |  |
|              |                                                                                                    |  |  |  |  |  |  |
|              | 対応するページが存在する場合、プログラム紹介中に1件だけ表示可能です。ページID(24桁の英数字)をペ<br>ーストして下さい。存在しないIDが入力されている場合は、なにも表示しません。             |  |  |  |  |  |  |
| パートナー        | 対応するページが存在する場合、プログラム紹介中に1件だけ表示可能です。ページID(24桁の英数字)をペーストして下さい。存在しないIDが入力されている場合は、なにも表示しません。 None selected ・ |  |  |  |  |  |  |
| パートナーモ・事務局連絡 | 対応するページが存在する場合、プログラム紹介中に1件だけ表示可能です。ページID(24桁の英数字)をペーストして下さい。存在しないIDが入力されている場合は、なにも表示しません。 None selected ・ |  |  |  |  |  |  |
| パートナーモ・事務局連絡 | 対応するページが存在する場合、プログラム紹介中に1件だけ表示可能です。ページID(24桁の英数字)をペーストして下さい。存在しないIDが入力されている場合は、なにも表示しません。 None selected - |  |  |  |  |  |  |
| パートナーモ・事務局連絡 | 対応するページが存在する場合、プログラム紹介中に1件だけ表示可能です。ページID(24桁の英数字)をイーストして下さい。存在しないIDが入力されている場合は、なにも表示しません。 None selected ・ |  |  |  |  |  |  |
| パートナーモ・事務局連絡 | 対応するページが存在する場合、プログラム紹介中に1件だけ表示可能です。ページID(24桁の英数字)をイーストして下さい。存在しないIDが入力されている場合は、なにも表示しません。 None selected • |  |  |  |  |  |  |

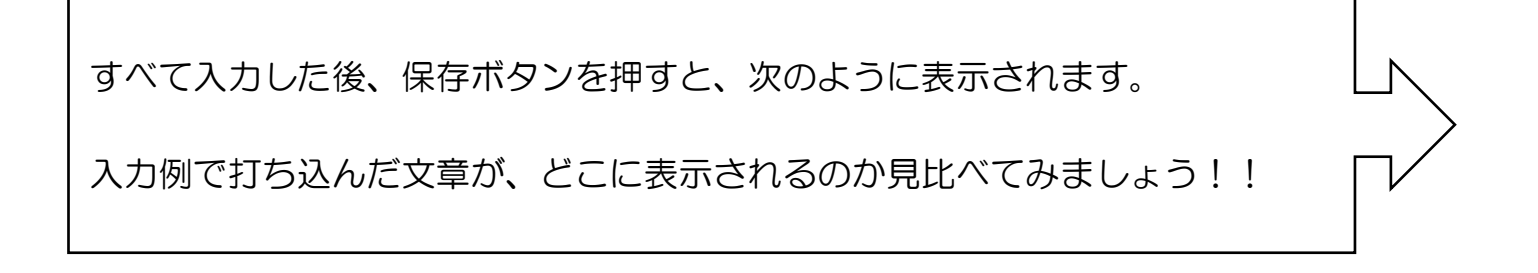

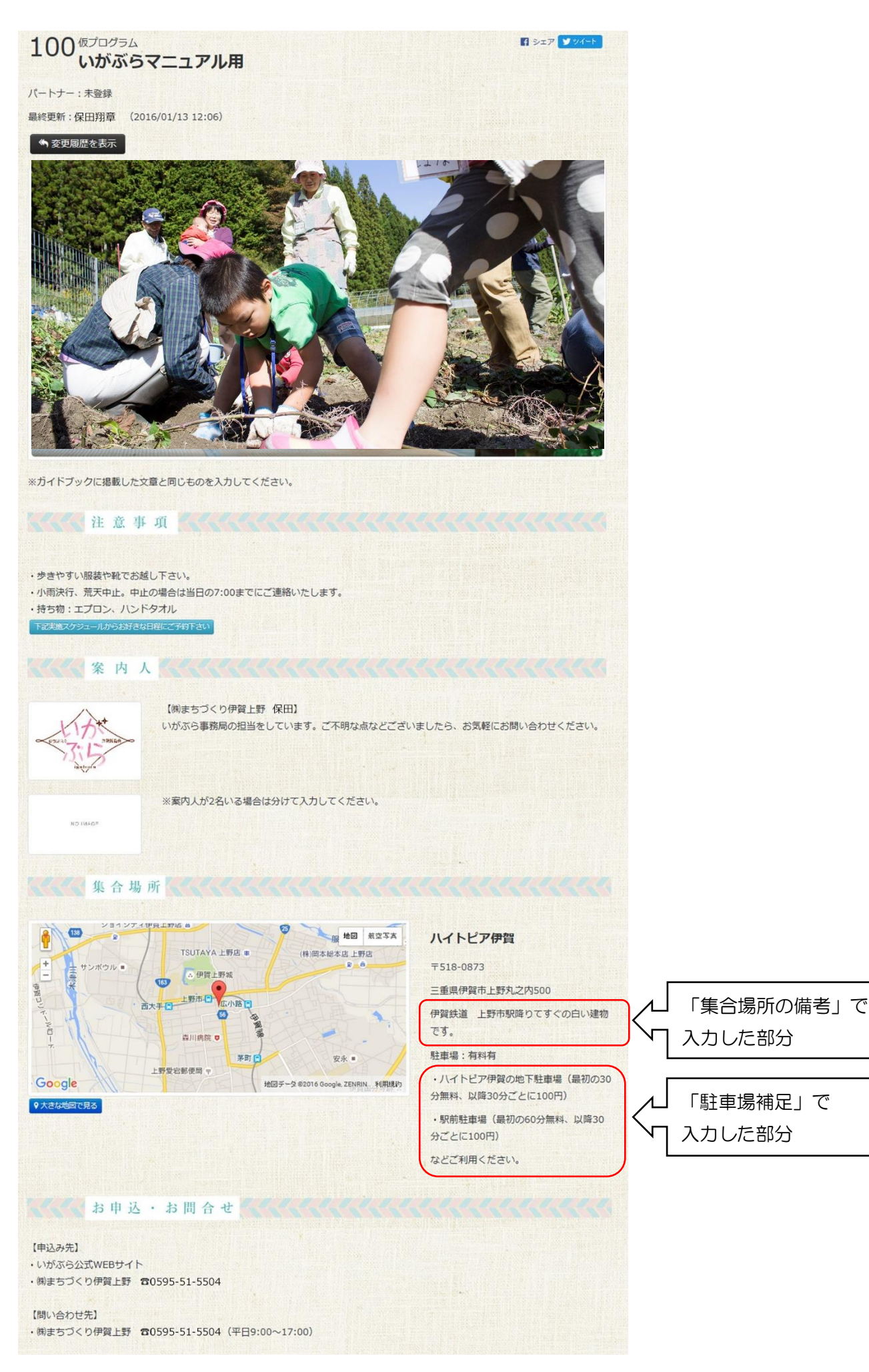

### ②「実施スケジュール」入力例

| <b>新</b> 現美 施           |                  |                                     |
|-------------------------|------------------|-------------------------------------|
|                         |                  |                                     |
| *開始日時                   | 2016-10-01 11:00 |                                     |
| * 終了日時                  | 2016-10-01 15:00 |                                     |
| * 予約開始日時                | 2016-09-05 09:00 |                                     |
| * 予約終了日時                | 2016-09-24 17:00 |                                     |
| * 定員                    | 5                |                                     |
| 最少催行人数                  | 2                |                                     |
|                         | 特に設けない場合は空白にして   | 下さい                                 |
| 人数でなく組数で受付              |                  |                                     |
| 会員予約の備考欄下に表<br>示するメッセージ |                  |                                     |
|                         | 予約時に特に入力して欲しい事   | 耳頂など。                               |
| * 料金                    | 1500             |                                     |
|                         | 0で非表示になります。料金を   | 数値ひとつで表現出来ない場合などは、ここを0として備考に書いて下さい。 |
| Web予約禁止                 |                  |                                     |
| 備考                      | ▲通常の文字・黒色・       | <ul> <li>★字斜体 下線 html </li> </ul>   |
|                         |                  |                                     |
|                         |                  |                                     |
|                         |                  |                                     |
|                         |                  |                                     |
|                         |                  |                                     |
|                         | 保存続けて実施日を登       | 録 戻る                                |

| すべて入力した後、保存ボタンを押すと、次のように表示されます。 |  |
|---------------------------------|--|
|---------------------------------|--|

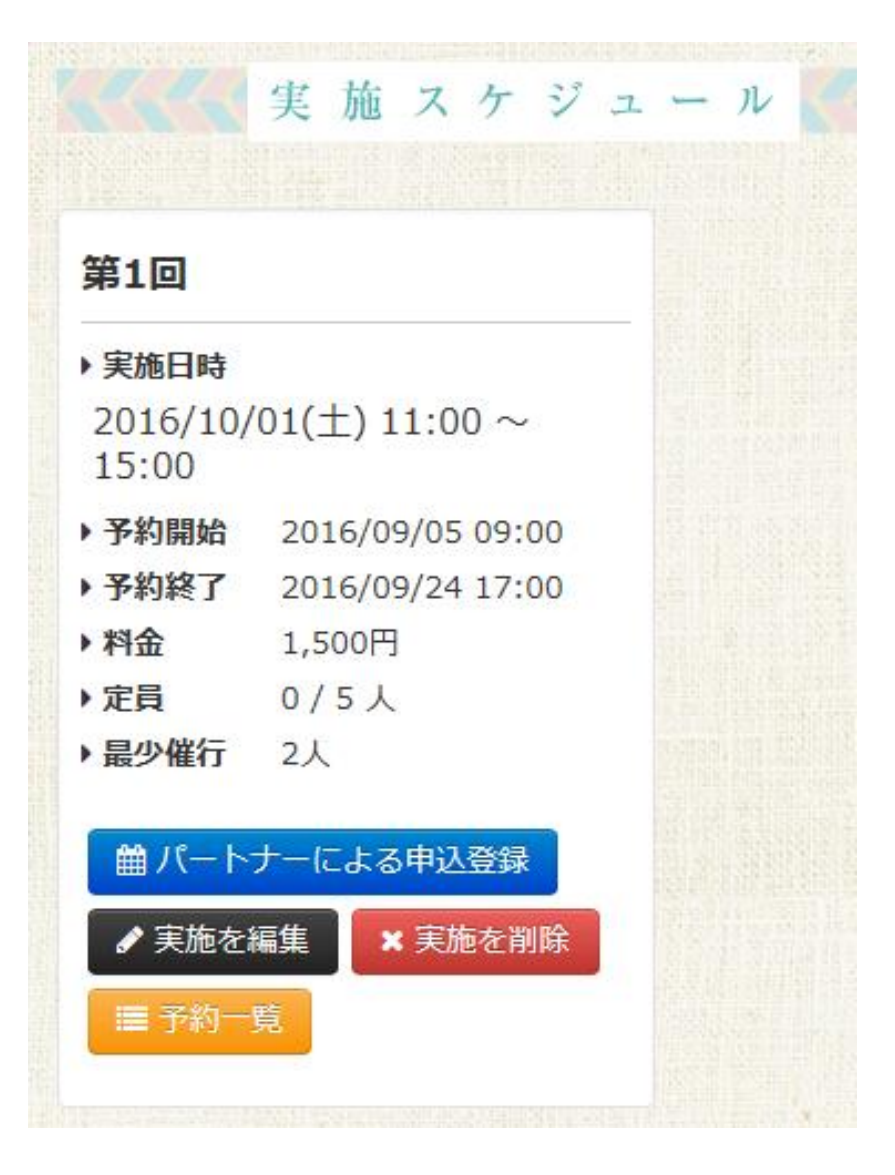

金額が一律ではない場合や、開催日によって異なる注意事項などについては

次のページに入力例がございます。

| 会員予約の順考欄トに表 |                      |                                   |                   |
|-------------|----------------------|-----------------------------------|-------------------|
| ホ9るメツセーン    | 予約時に特に入り             | カして欲しい事項など。                       |                   |
| * 料金        | 0                    |                                   |                   |
|             | 0で非表示になり             | )ます。料金を数値ひとつで表現出来ない場合などは、ここを0として( | <b>諸考に書いて下さい。</b> |
| Web予約禁止     |                      |                                   |                   |
| 備考          | A 通常 ファスコ            | 料金」にOと入力し、「備考」に詳細を入力する            |                   |
|             | 小学生以下:80<br>大人:1500円 | 00円                               |                   |
|             |                      |                                   |                   |
|             | 保存戻る                 | 5                                 |                   |

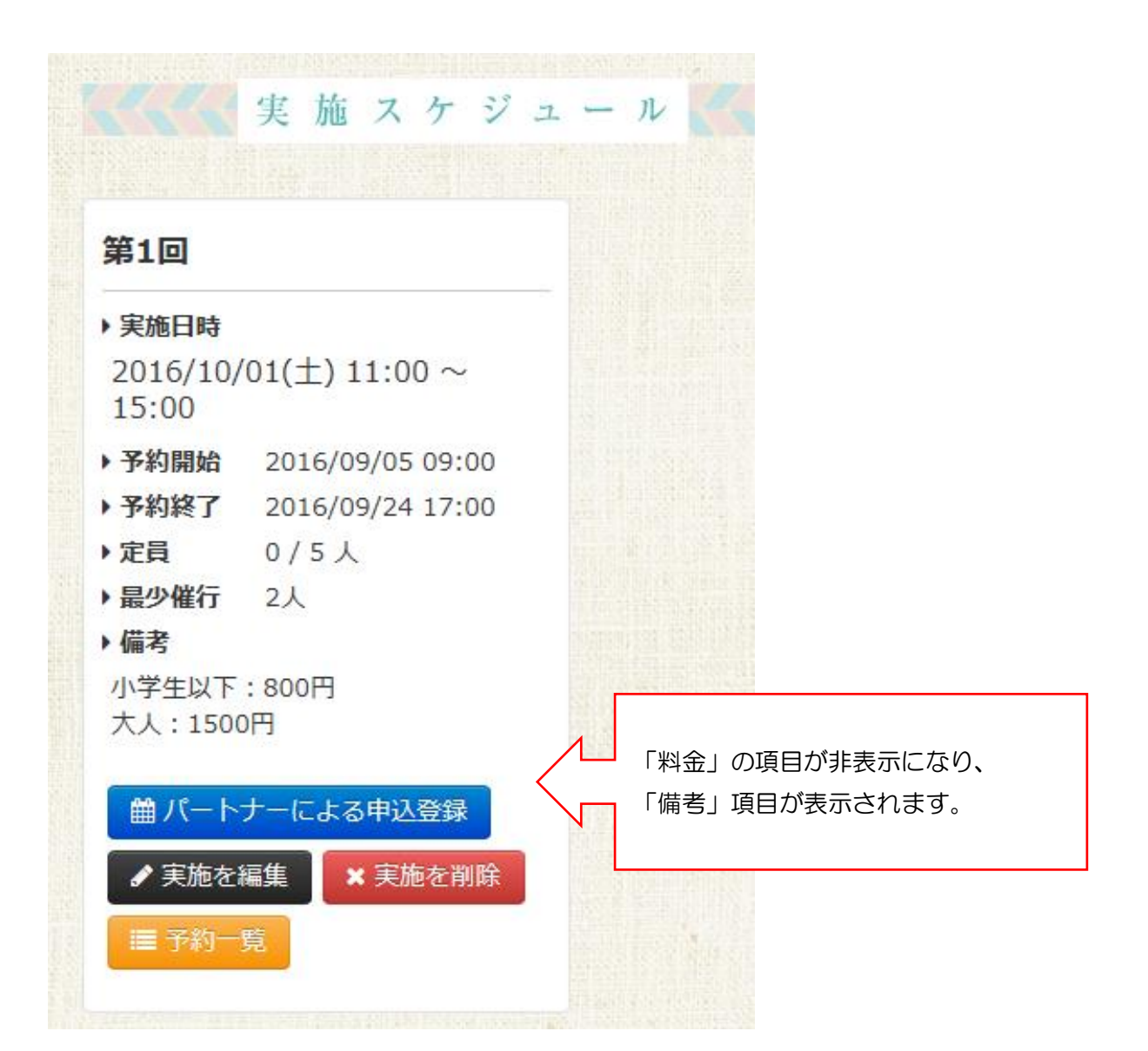

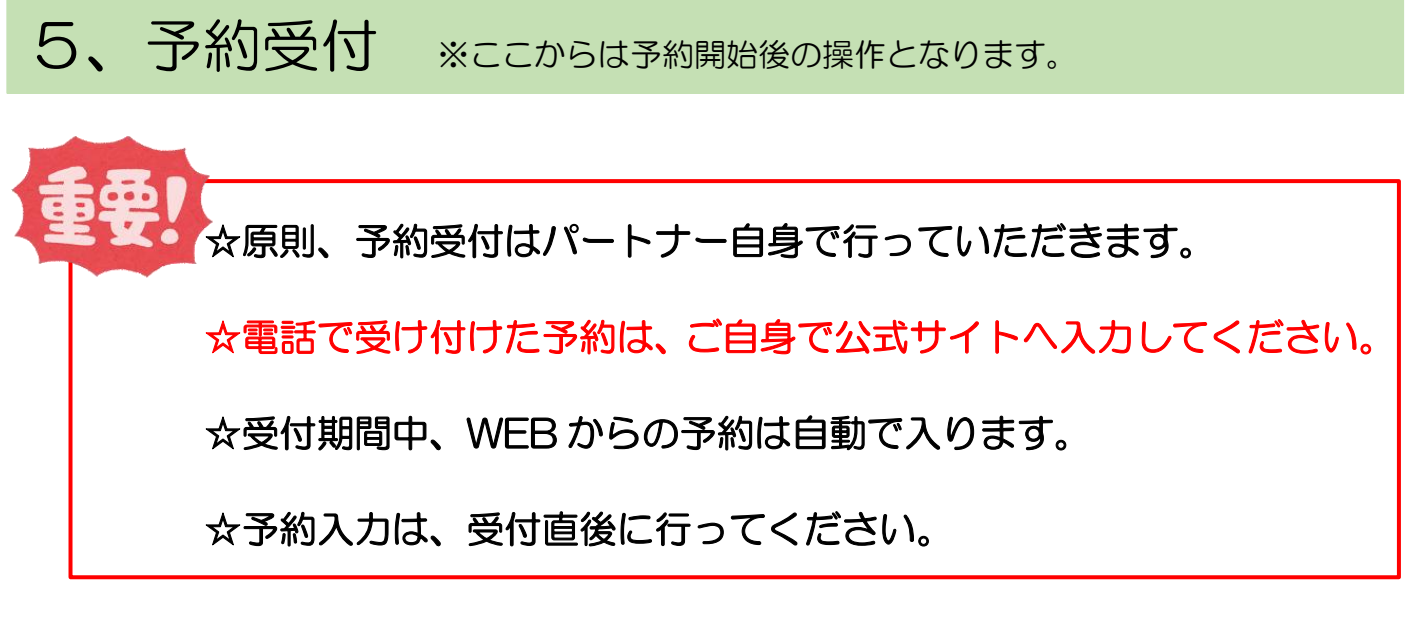

1、予約受付は「WEB予約」と「電話予約」の2種類がございます。

「WEB 予約」⇒お客様本人が直接公式サイトへ必要事項を入力し、予約をしてくれます。

パートナーが入力作業を行うことはありませんが、いつ予約状況が変わるか分かりません ので、こまめにチェックして下さい。

「電話予約 ⇒パートナー自身で、必要事項を聞いていただき、公式サイトへ入力してください。 電話で予約を受ける前には、必ず公式サイトの予約状況を確認して受け付けて下さい。

2、巻末に「電話受付票」が添付してありますので、コピーしてご使用ください。

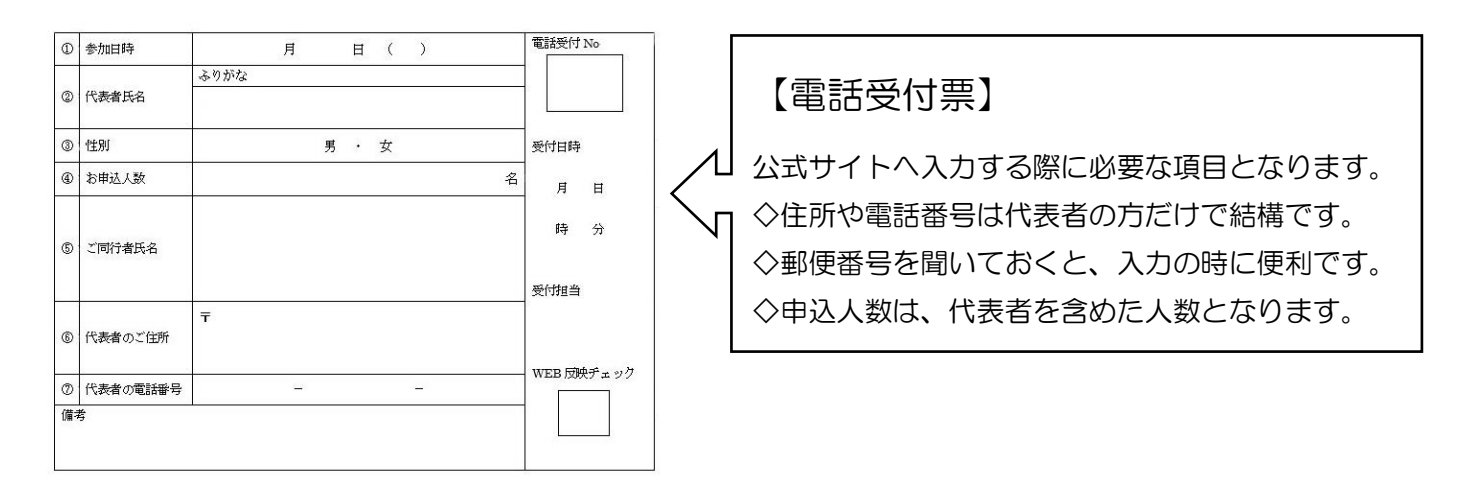

3、電話受付票に従って必要事項を聞いた後、下記注意事項をお伝えください。
 ①当日は、プログラム開始15分前までに会場にお越し下さい。
 ②開催日の14日前からキャンセル料が発生します。詳しくはガイドブックまたは公式サイトの「参加する」をご覧ください。

4、電話受付票と一緒に、ご自身のプログラム内容が分かる物(ガイドブックのプログラム掲載ページなど)を 置いておくと便利です。

## 6、予約入力·予約確認

1、担当プログラム最下部に「実施スケジュール」が表示されます。電話予約を受ける際には、必ず最新情報を 確認してください。

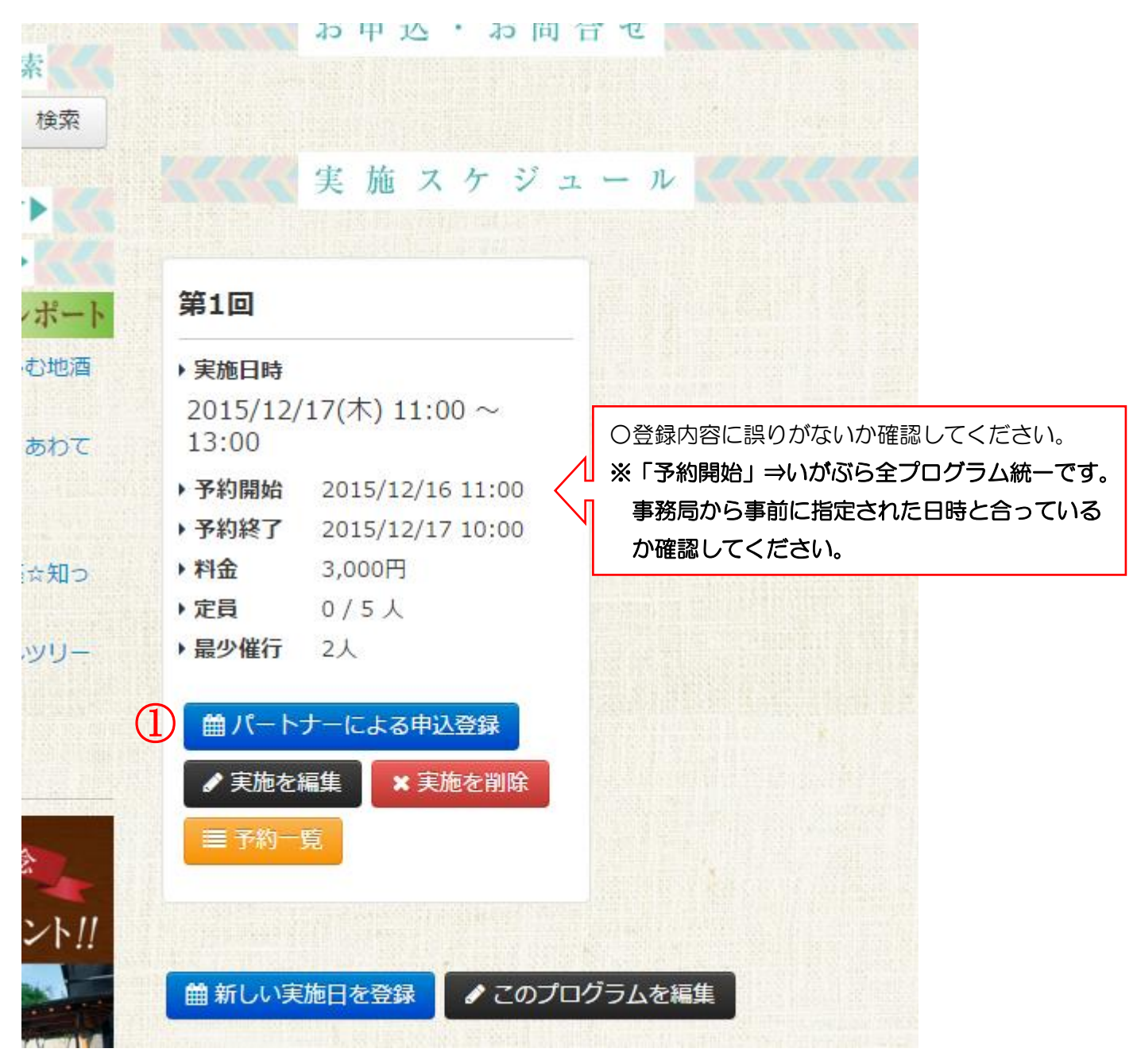

※①「パートナーによる申込登録」ボタンを押して、必要事項を入力してください。 ※マニュアルの最後に『電話受付票』を添付していますので、ご利用ください。

#### 2、電話で聞いた予約内容を入力してください。

|               | 82 マニュアル用                            |                                                    |                                    |
|---------------|--------------------------------------|----------------------------------------------------|------------------------------------|
|               | 2015/12/17(木) 11:0<br>現在定員状況 0 / 5 名 | ~ 13:00                                            |                                    |
|               | * お名前                                |                                                    |                                    |
| 3             | ご予約者性別                               | <ul> <li>● 男</li> <li>● 女</li> <li>● 不明</li> </ul> |                                    |
|               | * ご予約人数                              | ご本人様含む人数を入力して下さい                                   |                                    |
| ,所            | * 郵便番号                               |                                                    | 更番号」⇒ <b>ハイフン無し半角数字</b>            |
|               | * 都道府區                               | ハイフン無し半角数字7桁でご入力下さい(判明部分:                          | まで以下目動人力します)                       |
| *113          | * 市区町村                               |                                                    |                                    |
|               | 以降の住所                                |                                                    |                                    |
| *験            | * ご連絡先電話番号                           |                                                    |                                    |
| さん            |                                      | 復唱してご確認下さい                                         |                                    |
| <b>《</b><br>统 | 同行者・備考・コメント                          |                                                    | 副行者の方の氏名や、お子さんの年齢など<br>Pえておくと便利です。 |
|               |                                      | 同行者の方のお名前が分かっている際は、備考欄にご                           | 記入下さい。                             |

3、「保存」ボタンを押してください。

4、現時点での予約状況を確認できます。web予約もありますので、こまめにチェックして下さい。

| 第1回               |                  |
|-------------------|------------------|
| > 実施日時            |                  |
| 2016/10/<br>15:00 | 01(土) 10:00 ~    |
| )予約開始             | 2016/07/21 17:00 |
| >予約終了             | 2016/09/25 12:00 |
| • 料金              | 3,000円           |
| ) 定員              | 0/5人             |
| • 最少催行            | 2人               |
| 曲申込               |                  |
| ●パート              | ナーによる申込登録        |
| ● 実施を             | 編集 × 実施を削除       |
| ■ 予約一             | 覧                |

○「予約一覧」ボタンを押すと、予約状況が一覧で表示されます。○当日は、この画面をプリントアウトすれば、受付表としてご使用いただけます。

| 予約日時                                  | 予約者        | 人数 | 連絡先                                                     | 備考        |
|---------------------------------------|------------|----|---------------------------------------------------------|-----------|
| 2015/12/16 11:24                      | 保田 翔章<br>男 | 3  | 0595515504<br>〒 5180873<br>三重県 伊賀市 上野丸之内500 八イトビア伊賀 3 F | 同行者:山﨑、森川 |
|                                       |            |    |                                                         |           |
| 空席発生通知の登                              | 録者         |    |                                                         |           |
| 空席発生通知の登<br><sup>予約者</sup>            | 録者         |    | 連絡先                                                     |           |
| 空席発生通知の<br><sup>予約者</sup><br>キャンセルされた | ±予約        |    | 連絡先                                                     |           |

①お客様ご自身でネット予約されたものは、下記2点が記載されています。

※「予約者」欄 ⇒ 年齢

※「連絡先」欄 ⇒ メールアドレス

| 5、予約の変更に<br>、 - C - Huabula.com                |                                | 3  |                                                         |                                                      |     |           | 200                                    |
|------------------------------------------------|--------------------------------|----|---------------------------------------------------------|------------------------------------------------------|-----|-----------|----------------------------------------|
| 2015/12/17 開催<br>マニュアル用 予約一覧<br>※本番当日、このリストを印刷 | (2015/12/16 時点)<br>別して持参して下さい。 |    | ページ igabura.com の<br>この予約を本当に取り消してし<br>つこのページでこれ以上ダイ    | 記述: ×<br>いまってよろしいですか?<br>(アログボックスを生成しない)<br>OK キャンセル |     |           |                                        |
| 予約日時                                           | 予約者                            | 人数 | 達紹先                                                     |                                                      |     | 備考        |                                        |
| 2015/12/16 11:24                               | 保田 翔章<br>男                     | 3  | 0595515504<br>〒 5180873<br>三重県 伊賀市 上野丸之内500 ハイトビア伊賀 3 F |                                                      |     | 同行者:山﨑、森川 | <ul> <li>▲ 変更</li> <li>▲ 取消</li> </ul> |
| 空席発生通知の登                                       | 録者                             |    |                                                         |                                                      |     |           |                                        |
| 予約者                                            |                                |    |                                                         | 連絡先                                                  |     |           |                                        |
| キャンセルされた                                       | 予約                             |    |                                                         |                                                      |     |           |                                        |
| キャンセル日時                                        |                                |    | 予約者                                                     | 人数                                                   | 連絡先 | 備考        |                                        |

【人数や備考欄の編集】

②赤枠内の「変更」ボタンを押して、登録内容を編集してください。

【予約をキャンセルする】

②赤枠内の「取消」ボタンを押すと、③赤枠のように確認画面が表示されます。キャンセルする場合は『OK』 ボタンを、誤って取消ボタンを押してしまった場合は『キャンセル』ボタンを押して下さい。 キャンセルされた予約は、「予約一覧」の最下部に表示されます。万が一誤って予約をキャンセルしてしまった 場合は、こちらの情報を元に再度予約を入れ直す事も可能です。

| 2015/12/17 開催    |                |         |                             |                                    |           |
|------------------|----------------|---------|-----------------------------|------------------------------------|-----------|
| マニュアル用予約一覧(      | 2015/12/16 時点) |         |                             |                                    |           |
| ※本番当日、このリストを印刷   | して持参して下さい。     |         |                             |                                    |           |
|                  |                |         |                             |                                    |           |
| 予約日時             | 予約者            |         | 人数                          | 連絡先                                | 備考        |
|                  |                |         |                             |                                    |           |
| 市内が生いるための        |                |         |                             |                                    |           |
| 空席発生通知の登         | 球石             |         |                             |                                    |           |
|                  |                |         |                             |                                    |           |
| 予約者              |                |         | 連絡先                         |                                    |           |
|                  |                |         |                             |                                    |           |
| キャンセルされた         | 予約             |         |                             |                                    |           |
| 11/20/00/00      | 3.4.2          |         |                             |                                    |           |
| キャンセル日時          | 予約者            | 人数      | 連絡先                         |                                    | 備考        |
| 2015/12/16 11:26 | 保田 翔章          | 3       | 0595515504                  |                                    | 同行者:山﨑、森川 |
|                  | 男              |         | ☐ 〒 5180873 三重県 伊賀市 上野丸之内50 | 0 ハイトピア伊賀3F                        |           |
|                  |                | or some |                             | ini ini ganaliti (ipani al al al a |           |
| 戻る               |                |         |                             |                                    |           |

#### 7、満員になった場合について

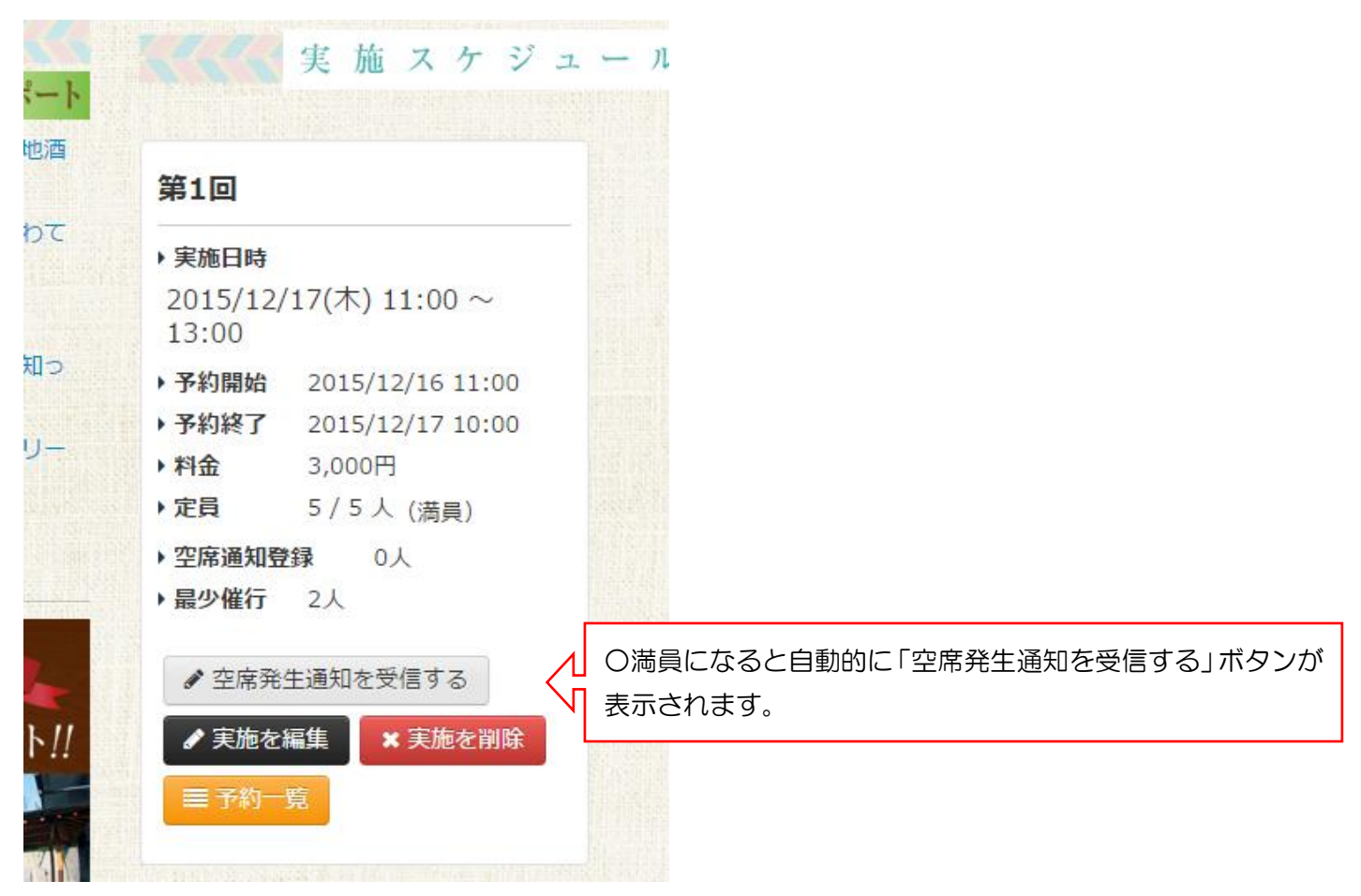

◇「空席発生通知を受信する」ボタンについて

- 満員プログラムに公式サイト上でキャンセルが発生した際、空席が出たことをメールでお知らせする機能です。
- ② 手続きした方のメールアドレスに、空席のお知らせメールが自動配信されますので、パートナーや事務局が 代わりに登録すると、お客様にメールが届きません。必ずお客様ご本人にお願いしてください。
- ③ お客様が迷惑メールブロックの設定をされているなどの理由で、メールが届かない場合もございます。
- ④ 「空席発生通知の登録者」には申込人数が表示されません。(代表者の氏名と連絡先のみ表示) パートナーが直接キャンセル待ちをされているお客様に参加のご案内をする場合は、人数の確認もしてくだ さい。
- ⑤ 「空席発生通知を受信する」の機能は、満員プログラムに空席が出たことを優先的にお知らせするメールが 届くというものであって、空席が出た際に自動で予約が入るものではございません!!
- ⑥ この機能は、キャンセルが出た際に案内メールが配信されるシステムとなっていますので、定員数を増やした場合は案内メールが配信されません。

7、実施スケジュールを追加する場合

1、ページ最下部の「新しい実施日を登録」ボタンをクリックすると、編集画面が表示されます。

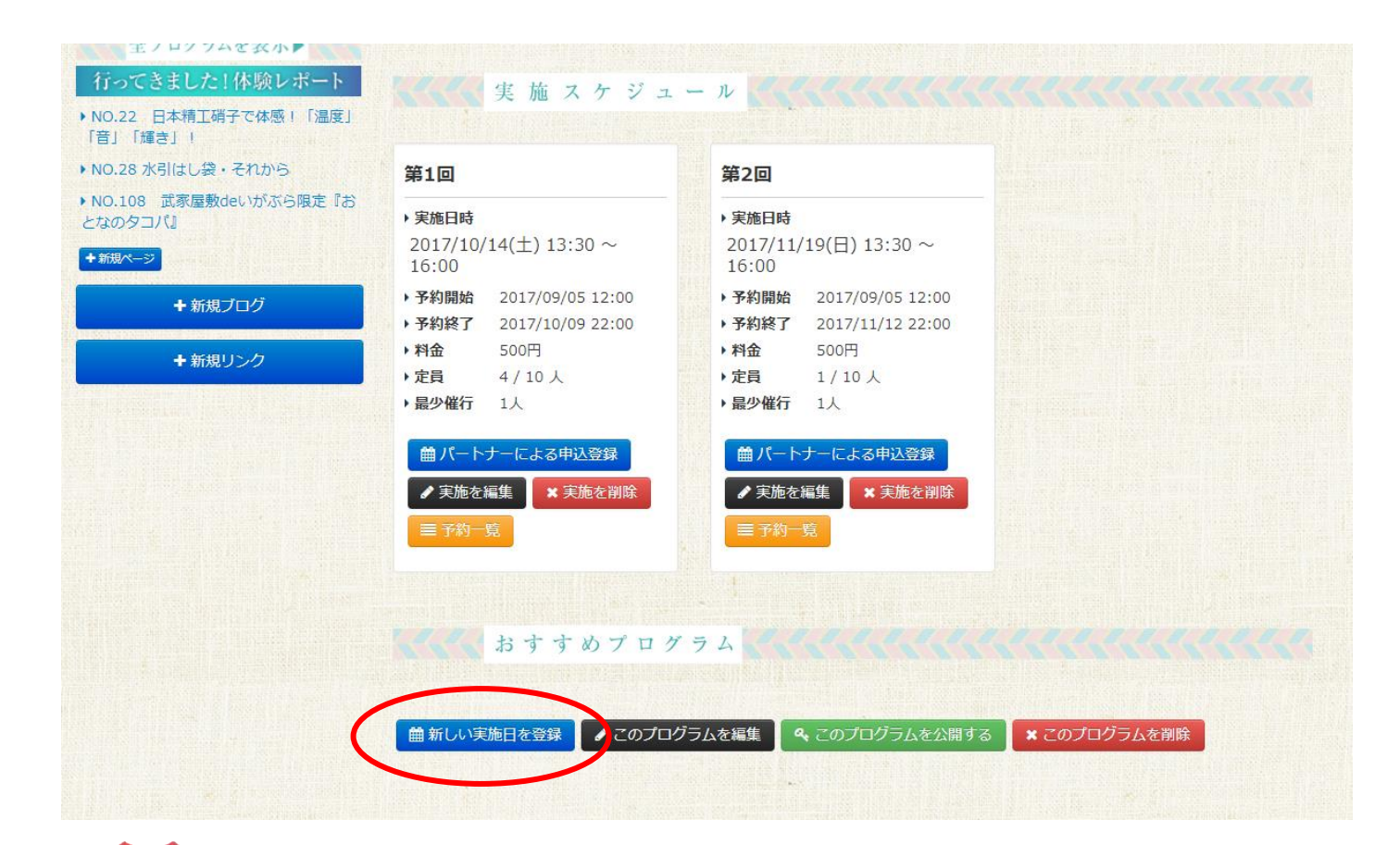

定員数・実施日を追加した場合は、空席発生通知登録をされている お客様にお知らせメールは配信されません。定員数・実施日を追加 した場合、空席発生通知登録をされているお客様へ、再度ご案内を お願いいたします。空席発生通知の登録者は「予約一覧」から確認 できます。

### お疲れ様でした♪

ご不明な点などございませんでしたでしょうか?? 「マニュアルを読んでも、よく分からない・・・」 「マニュアルのここが分かりにくかった!!」 などございましたら、ぜひ事務局までご連絡ください。

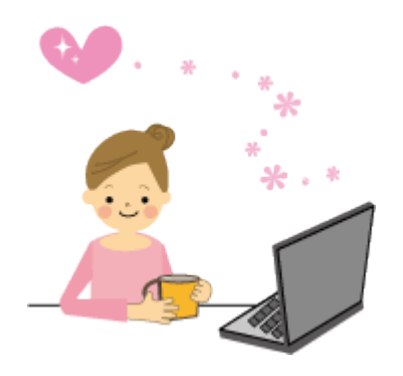

【公式 WEB サイトについての問い合わせ先】

◇いがぶら事務局

#### (㈱まちづくり伊賀上野)

伊賀市上野丸之内 500 ハイトピア伊賀3階 TEL:0595-51-5504 FAX:0595-51-9088 《平日:9:00~17:00》